# 易相随®

# 翻页笔 H103 使用指南

本产品的配套软件支持 windows XP 和 Mac OS X 10.10 以上系统

# H103 概述

感谢使用易相随翻页笔 H103,本产品具有如下几大特色:

- 1. 这是个带体感功能的高端无线翻页笔。
- 2. 不仅有以下三种数码场景,还保留了传统的红激光。数码场景需要配套的电脑软件才能使用.

(旗舰版仅有最后一种数码场景)

聚光灯模式放大镜模式数码激光模式With a stateImage: Constraint of the stateImage: Constraint of the st

4.定时器功能:用户自行设置会议时间,到时间翻页笔会震动提醒。

5.首创的接收器防丢功能:帮助用户在会议课程结束后,不至于忘记拔出接收器

## H103 使用步骤

#### 步骤1:拔出接收器

本产品使用的是 2.4g 无线连接,翻页笔的背面有个接收器。使用前先拔出接收器

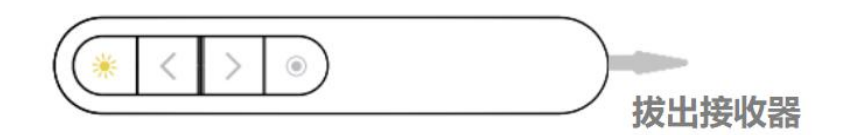

#### 步骤 2: 将接收器插入电脑 USB 口

注意: 接收器只有一个方向才能插入电脑的 USB 口。

#### 步骤 3: 等待接收器和电脑通讯完毕

接收器插入电脑 USB 口后,需要和电脑建立通讯。一般来说这个步骤 1 秒内就可以完成。但是首次插入可能需要等一会:

#### 步骤 4: 配套软件在哪里

现在翻页笔已经可以工作了,但是别着急使用,H103还有更多强大功能,需要先运行配套软件才能实现。 那么软件在哪里呢?

#### 4.1 从指定网站下载

http://www.yxssm.com/

#### 4.2 版本说明

eFollower\_H103\_Win.exe 是 Windows 系统下的配套软件,双击运行即可。

eFollowerPresenterH103.dmg 是苹果电脑(MacOS X)系统下的安装软件。需要在运行前安装,并 做必要的设置。见"<u>苹果电脑版配套软件安装</u>"和"<u>苹果电脑版配套软件首次运行</u>"

如果打开了设置窗口的"自动启动"开关,则以后电脑启动就会自动运行。

#### 步骤 5: 安装配套软件

#### 5.1 安装 windows 版软件

考虑到很多用户常常更换演讲电脑。所以,windows版软件是绿色软件,不需要安装,随时双击应 用程序(.exe 文件)即可运行。

## 5.2 安装 Mac OS X 版软件

由于 MacOS 平台限制,在 MacOS 下,软件包是 dmg 格式的,使用前还是要需要安装它。

A) 鼠 标 双 击 eFollowerPresenterH103.dmg — 系 统 会 释 放 一 个 磁 盘 映 像 文 件 eFollowerPresenterH103到桌面上。

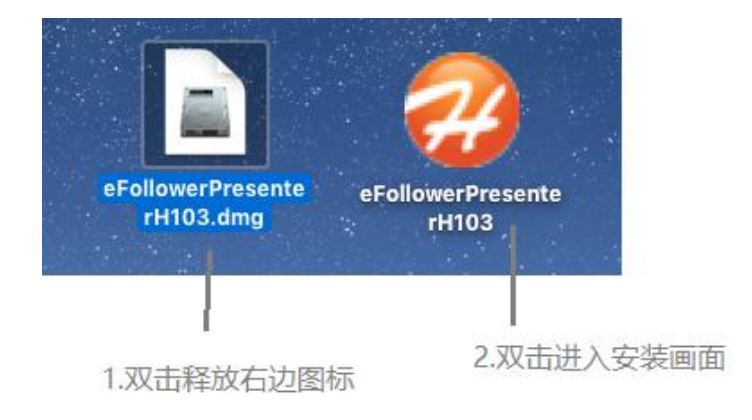

B) 鼠标双击 eFollowerPresenterH103,出现下图的安装界面

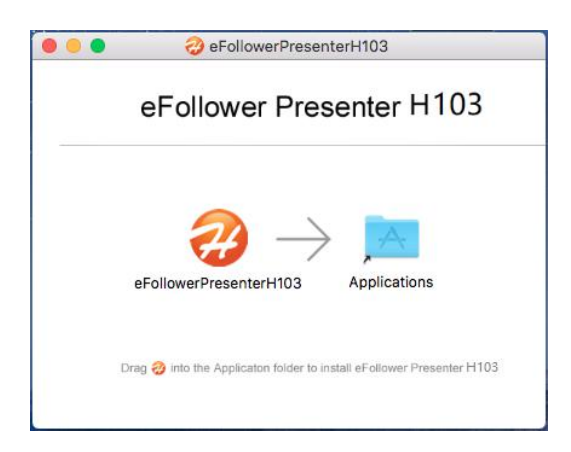

- C) 鼠标左键拖住左边的图标放到 Applications 图标里就算安装结束了。
- D) 检查:打开"启动台",应该可以看到"易相随翻页笔 H103"的图标 💞,表示安装成功。
- E) 此时可以删除桌面的 dmg 文件了, 并且推出映像文件(鼠标右键→推出

"eFollowerPresenterH103")。

可以看出, MacOS 上的安装稍多点步骤, 但也不算太难。下面我们需要先运行软件。

#### 步骤 6: 配套软件运行

#### 6.1 Windows 版本

双击对应版本的可执行文件 eFollower\_H103\_Win.exe 就可以运行:

#### 6.1.1 运行后程序在哪里

程序运行后,出现启动画面2秒,然后就不见了。其实程序没有退出。还在后台运行。它的运行图标 被隐藏在桌面的右下角的托盘里。

| 易相随 H103                                                                                                    |
|----------------------------------------------------------------------------------------------------|
| 欢迎使用翻页笔 H103                                                                                                    |
| <ul> <li>●</li> <li>●</li></ul> |

#### 6.1.2 程序设置 / 退出

鼠标右键点击图标可以选择打开设置窗口或者退出(具体设置后面详解)

鼠标左键点击图标直接打开设置窗口

|            | 🍘 🤶 100% 🖾 🖪 🛛 | 三下午3         |
|------------|----------------|--------------|
|            | 易相随翻页笔H103设置   | <b>企</b> 業R  |
| 易相随淘宝店 OHT | 易相随网店          |              |
| 易相随京东店 企器J | 退出             | 仓 <b>光</b> Q |

## 6.2 Mac OS X 版本

MacOS 版本软件的首次运行有 2 个可能的步骤。

#### 6.2.1 出现"身份不明"提示窗口

如果 dmg 程序包是 safari 浏览器下载的话,首次运行会出现下面的提示窗口。这是正常现象, macOS 对于任何非 apple store 下载的程序大多有这样的提示。只需要做下面几步,以后都不会出现提示。

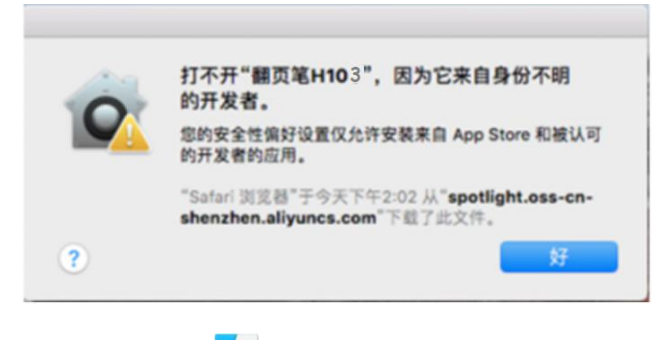

A) 进入"访达上"选择左侧的"应用程序"然后找到"易相随翻页笔 H103"。

B) 按住 control 按键不放, 再鼠标左键点击 "易相随翻页笔 H103" 出现如下提示窗口。选择"打开"

| •••<br>< >  |              | 🔤 应用程序   |
|-------------|--------------|----------|
| 个人收藏        | 今天           |          |
| 阿 隔空投送      | 5            |          |
| ■ 最近使用      |              | <u> </u> |
| △ iCloud 云盘 |              | 打开       |
| ☆ 应用程序      | 易相随 1<br>H10 | 显示包内容    |
| 回桌面         | 58           | 移到废纸篓    |

C) 在如下的提示窗口中选择"打开"即可

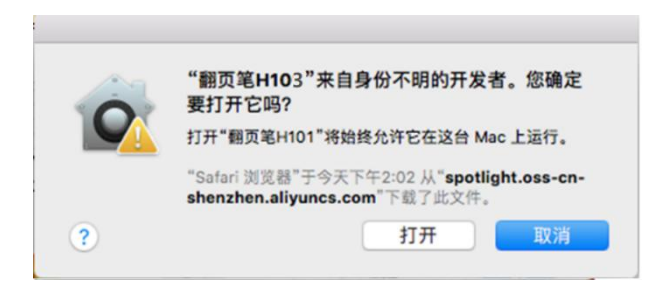

#### 6.2.2 出现"开启辅助功能"提示窗口

这个是 H103 软件的需求。也只是首次运行会遇到,设置好,以后都不会再出现。 在"启动台"中找到"易相随翻页笔 H103"图标,鼠标点击。出现下面提示框。

| 2 | <mark>提示</mark><br>为了更好的使用体验, | 请开启辅助功能权限 |   |
|---|-------------------------------|-----------|---|
|   |                               | 以后        | 好 |

6.2.1 点击"以后"就可以直接运行了。但是以后每次运行都还会出现这个提示框。

6.2.2 点击"好"就出现以下的权限设置对话框。

|                     | 通用 文件保险箱 防火墙 隐私        |    |
|---------------------|------------------------|----|
| <mark>7</mark> 定位服务 | 允许下面的应用控制您的电脑。         |    |
| 通讯录                 | □ <b>河</b> 易相随 翻页笔H103 |    |
| <b>一 日历</b>         | 2 重占拉用港山               |    |
| 提醒事项                | 2.丹瓜这里起中               |    |
| 🏀 照片                |                        |    |
| 🚺 辅助功能              |                        |    |
|                     | + -                    |    |
|                     |                        |    |
|                     |                        |    |
|                     |                        |    |
| 点按锁按钮以进行更改。         |                        | 高级 |

A)点击红字部分, 解锁(需要输入登陆密码).

B)然后选中程序前的复选框。

C)最后再点击红字处再次锁定设置。

D) 权限设置完,程序需要重新次运行。("启动台"-->"易相随翻页笔 H103"图标)

#### 6.2.3 运行后程序在哪里

macOS 版本软件启动画面和 windows 稍有不同,表明程序在启动后,被缩小在右上角。

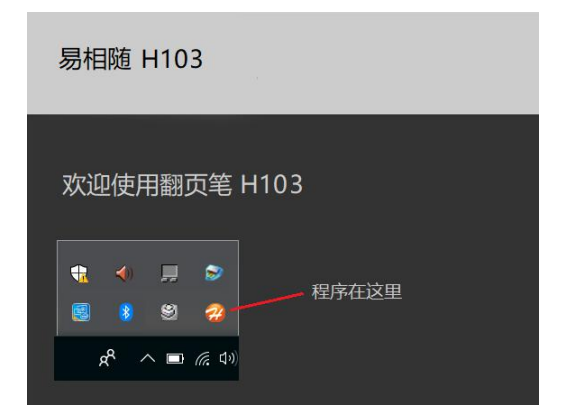

#### 6.2.4 程序设置 / 退出

鼠标点击图标会弹出菜单,用户可以选择打开设置窗口,或者退出程序。(具体设置后面详解)

#### 6.3 共同特征

- A) 程序运行后,如果连接正常,图标是这样的 20 。如果翻页笔没打开或者接收器还没插入,图标就是这样的 20 。
   B) 图标是 20 的时候,点击托盘中的图标会出现提示窗口,告诉您需要先插入接收器,并且打开翻页笔
  - ) 图标是 🆤 的时候,点击托盘中的图标会出现提示窗口,告诉您需要先插入接收器,并且打开翻页笔 开关。图标是 🧭 的时候,点击进入设置界面。

#### 步骤 7: 打开翻页笔开关

首先打开翻页笔左侧的开关。打开后:

- A) 翻页笔左上侧面的灯亮3秒。
- B) 如果和接收器连接正常(瞬间完成)

翻页笔笔会振动,而且运行的程序图标会从 🤁 变成了 🤣

【注】如果翻页笔什么也没显示,那就得考虑是否电池没电了。

#### 步骤 8: 看看效果

准备这么久,我们已经迫不及待看看 H103 的效果了。

按住最下面的按键③不放,然后转动手腕,看看有什么变化。是不是电脑的窗口都变黑了。只有中间一个

圆圈随着手势在移动?很奇妙吧。当然,这只是 H103 的其中一项功能。下面我们详细说明它的所有功能。

## H103 软件设置

#### 1.多文字识别

本软件是多语言软件。软件自动根据操作系统的语言种类显示不同的操作界面。

目前支持的是中文和英文操作系统。

#### 2.设置窗口

现在 H103 运行正常了。我们还需要了解一下软件的特性。鼠标单击托盘中的图标就进入设置窗口

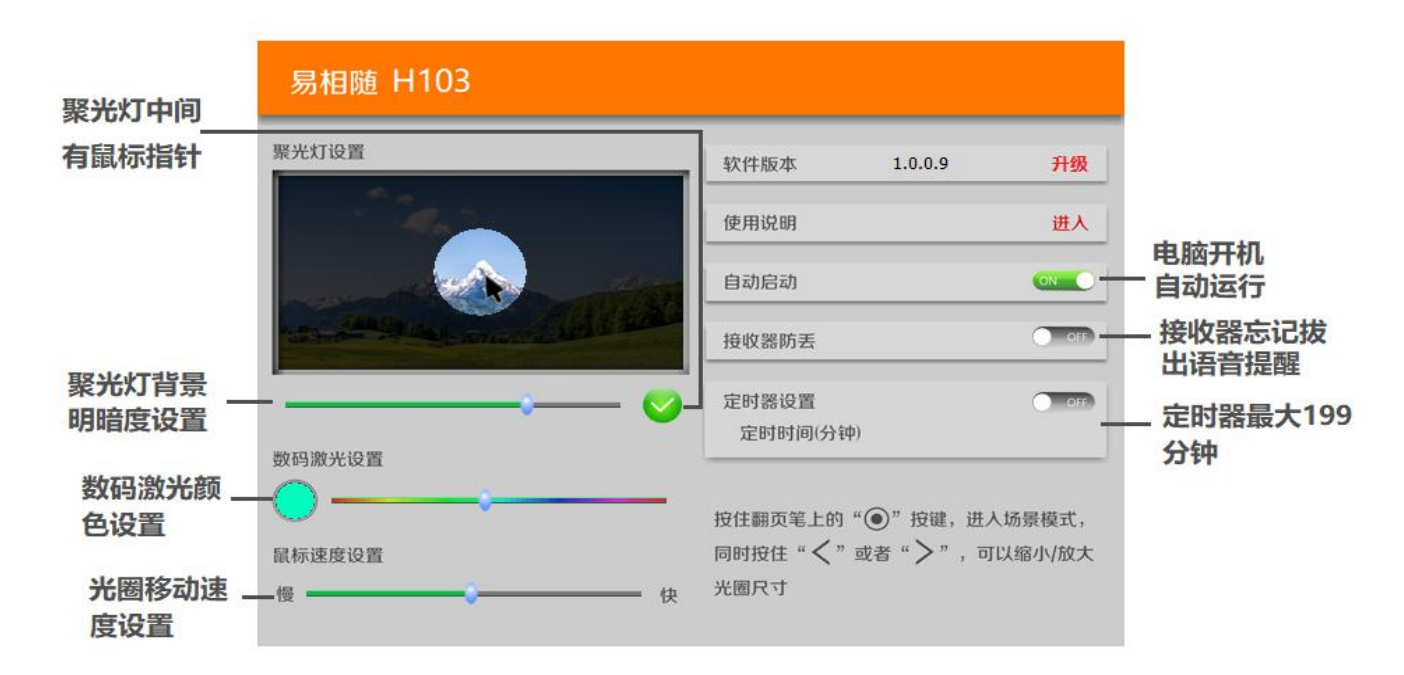

A) 聚光灯模式: 用户在软件调节背景的明暗度, 鼠标指针显示与否。

数码激光模式:用户在软件上可以调节数码激光的颜色值。

聚光灯模式,放大镜模式,数码激光模式等3种场景下的光圈尺寸则是在翻页笔上组合键设置。

#### 数码激光版只有数码激光模式,没有聚光灯和放大镜模式。

- B) 鼠标速度调节:用户可以自由调节光圈的移动速度。左边是慢,右边是快。
- C) 自动启动: 电脑开机自动运行功能。电脑下次开机时自动启动, 无需再手工运行。

windows 下,此功能打开的同时会在桌面设置快捷方式。

如果程序是在移动盘运行,打开此选项,程序会自我复制一份到电脑的C盘用户目录下。

D) **智能防丢**:打开此功能后,在无线连接正常后,连续 20 秒无线连接断开,就会播放语音提示用户拔

出接收器。注意:只有在电脑扬声器打开状态才有效。

E) 定时器: 设置会议的倒计时的时间(分钟)。最大 199 分钟。定时器时间到翻页笔会振动提醒。

H103 新尊贵版还增加了一个新功能:不限软件的标注功能,打开设置窗口的这个开关,则在任何情况下

按下按键 6,都可以画线。关闭此开关,则只能在 PPT 全屏状态下才能使用。

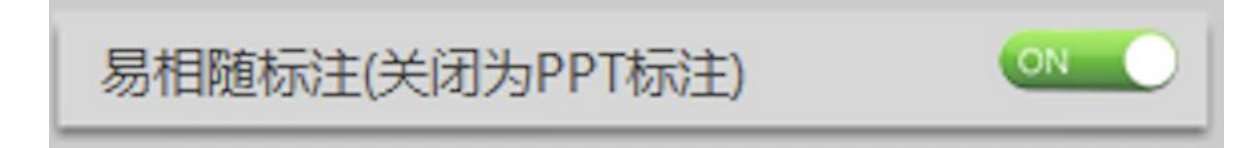

## H103 翻页笔端功能

#### 1.按键功能描述

老版本按键定义如下

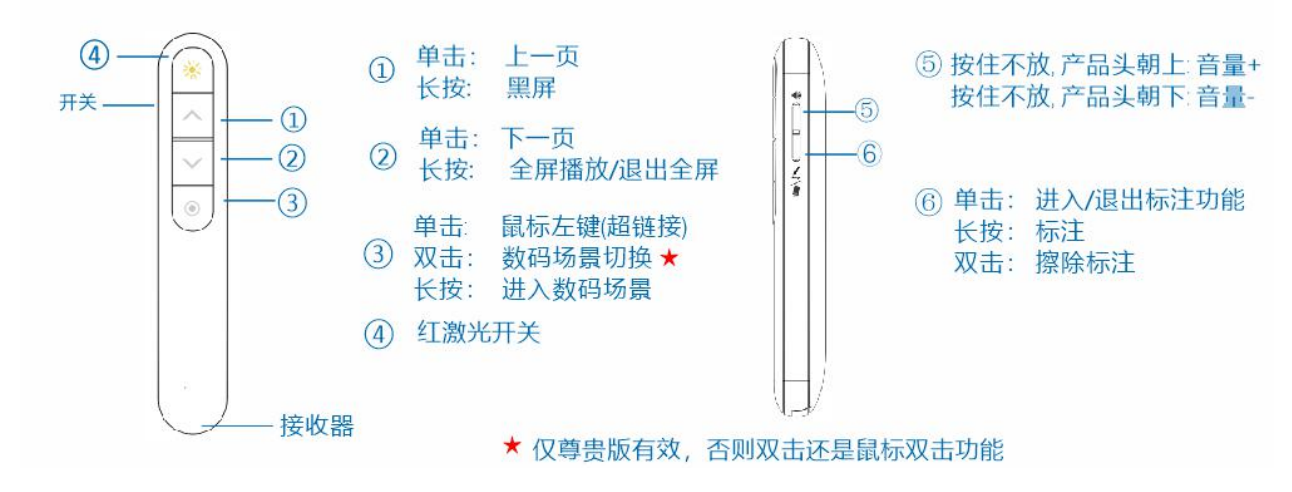

新版本按键定义如下:(2020年8月22日以后购买的旗舰版以上版本)

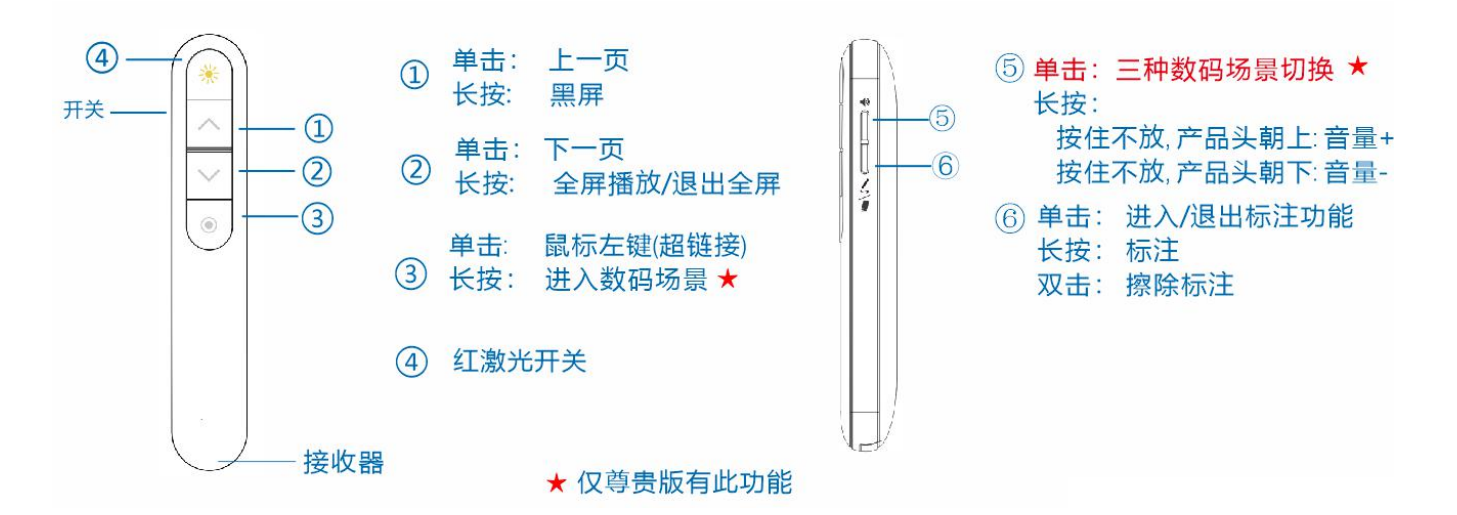

**总之,新尊贵版在原来的基础上保留了鼠标双击功能,三种场景的切换功能改用侧面的上键的点击来实现。** 还有 2 个快捷的组合按键。

A) 按住按键③不放1秒后,同时再按住按键①(按键③按住不松开),可以实现光圈平滑缩小。

B) 按住按键③不放1秒后,同时再按住按键②(按键③按住不松开),可以实现光圈平滑放大。

#### 2.其他功能

#### 2.1 开机动作

开机显示 LED 灯会亮 3 秒。和接收器连接上后会振动一下。

#### 2.2 低电压

当 LED 慢闪 5 次表示电池电量太低了。

#### 2.3 无线重新对码

如果确认接收器和翻页笔无线无法连接,则可以进入重新对码模式。步骤如下:

A) 住按键①+按键②不放, 然后开机, LED 灯一直在闪烁则表示进入了重新对码状态。

B) 插入接收器,并按住翻页笔按键③,靠近接收器 20 厘米以内。如果能进入场景模式,则表示对码

已经成功.

## 2.4 更换电池

如果购买的是可充电款,一般不用换电池,如果电池使用太久需要更换,请切记不可更换为 普通干电池,只能换新的10440 锂电池,且注意方向不可装反以免引起安全隐患。

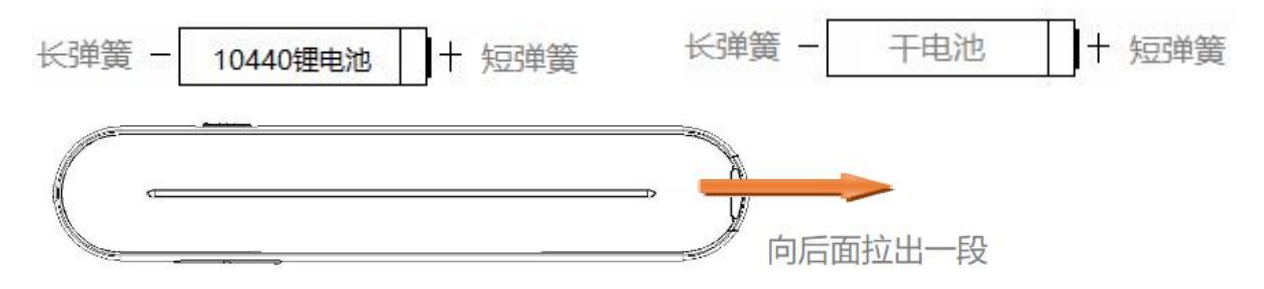

## H103 异常处理

#### 1. 开机没反应怎么办

如果翻页笔开机什么也没显示,也没振动。那就得考虑是否电池没电了。如果显示的是其他内容,则需要 对照按键功能部分。查看原因

#### 2.不能工作怎么办

1.1 确认翻页笔有电,开关已打开,并且接收器已经正确的插入电脑 USB 口。

1.2 确认软件有没有被运行---即使软件不运行,按住按键③不放,鼠标还是可以随手移动。

如果确实无法工作,则可以进入重新对码模式,让翻页笔和接收器无线重新配对.

#### 3.鼠标指针/数码光圈漂移或者不按手势移动怎么办

可以重新进行传感器的校准。步骤如下:

- A) 同时按住按键③+按键④不放, 然后开机, LED 灯双闪则表示进入了校准模式。
- B) 此时请将翻页笔放到桌面静止不动(千万不要摇晃,也不能放在一个摇晃或者轻微振动的桌子上)
- C) 等到 LED 熄灭则表示校准成功。

#### 4.为什么标注功能不能用?

H103 的尊贵版支持不限软件的全屏标注,在任何时候下都可以做到在屏幕上画线。只需打开"易相随标 注"功能开关即可。如果购买的不是尊贵版,则标注功能是市面上通用做法---就是调用了 PPT 的画笔功能。 这个功能正常运行,必须满足以下几个条件

1. 是微软的 PowerPoint 软件,而且必须是全屏状态下才有效。

 有些轻量级缩小版 PPT 功能并不具备此功能。PPT 全屏状态下,我们按住键盘上的 Ctrl 键,再同时按P键,鼠标箭头没有变成小红点的就是 PPT 没有此功能,请重新安装有此功能的版本。或者购买 H103 尊贵版。

#### 深圳市好捷华科技有限公司

深圳宝安区宝源路华源科技园 B 座 1 区 619-621

技术支持: support@haojiehua.com